### Lab 3 - Overview

Forensics, Password Cracking, Network API Reversing

## Physical Access -> owned

Access to power switch and all hardware

## Physical Access -> owned

- Access to power switch and all hardware
- Barring some fairly awesome FDE, access to boot loader and /boot partition

## Physical Access -> owned

- Access to power switch and all hardware
- Barring some fairly awesome FDE, access to boot loader and /boot partition

Lab 3 part 1: Get root Change the boot process to skip user authentication

Normal boot:

- 1. Boot loader loads the kernel
- 2. Kernel runs init
- 3. init runs init scripts to start services and login

Normal boot:

- 1. Boot loader loads the kernel
- 2. Kernel runs init
- 3. init runs init scripts to start services and login

To root Ubuntu:

• Tell the kernel where to find init

#### • GRUB

Ubuntu 8.10, kernel 2.6.27-7-server Ubuntu 8.10, kernel 2.6.27-7-server (recovery mode) Ubuntu 8.10, memtest86+

Use the 1 and  $\downarrow$  keys to select which entry is highlighted. Press enter to boot the selected OS, 'e' to edit the commands before booting, or 'c' for a command-line.

#### • GRUB

uuid 089ef2cd-41e2-484a-95fc-959ca39112fa kernel /boot/vmlinuz-2.6.27-7-server root=UUID=089ef2cd-41e2-484a-95+ initrd /boot/initrd.img-2.6.27-7-server quiet

Use the 1 and 4 keys to select which entry is highlighted. Press 'b' to boot, 'e' to edit the selected command in the boot sequence, 'c' for a command-line, 'o' to open a new line after ('O' for before) the selected line, 'd' to remove the selected line, or escape to go back to the main menu.

Let's help the kernel find a better init
 Default is /sbin/init

[ Minimal BASH-like line editing is supported. For the first word, TAB lists possible command completions. Anywhere else TAB lists the possible completions of a device/filename. ESC at any time exits. ]

<41e2-484a-95fc-959ca39112fa ro init=/sbin/init\_

Pick something more useful

## After root

- To make lasting changes:
  - # mount -o remount, rw /dev/sda1
  - •••
  - # sync

## Tips for VM forensics

- Setup host-only network and ssh in — (use ssh -X for X applications)
- If you have problems setting up networking
   # mv /etc/udev/rules.d/70-persistent-net.rules ~/

## Tips for wireshark

• Use capture filters

## Tips for wireshark

• Use capture filters

₩<u>C</u>apture Filter: host 192.168.2.112

• Use display filters

Filter: ip.addr == 192.168.2.112

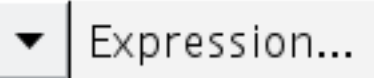

## Tips for wireshark

Use capture filters

<u>Capture Filter:</u> host 192.168.2.112

• Use display filters

Filter: ip.addr == 192.168.2.112

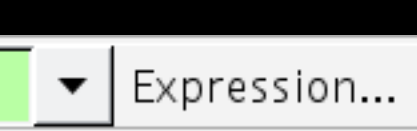

- Select interesting packet bytes and export

   File -> Export -> Selected Packet Bytes...
  - If you use vim, try
    - :%!xxd
  - Otherwise, try

|                                                        | ▽ Data (56 bytes) |    |    |    |    |    |    |    |    |    |    |    |    |    |    |    |         |    |    |   |
|--------------------------------------------------------|-------------------|----|----|----|----|----|----|----|----|----|----|----|----|----|----|----|---------|----|----|---|
| Data: 5133e3060002ee6108090a0b0c0d0e0f1011121314151617 |                   |    |    |    |    |    |    |    |    |    |    |    |    |    |    |    |         |    |    |   |
| [Length: 56]                                           |                   |    |    |    |    |    |    |    |    |    |    |    |    |    |    |    |         |    |    |   |
| <b>▲</b>                                               |                   |    |    |    |    |    |    |    |    |    |    |    |    |    |    |    |         |    |    |   |
| 0000                                                   | b8                | 8d | 12 | 29 | d5 | 54 | 00 | 1d | 7e | le | 9a | 50 | 08 | 00 | 45 | 20 | ).T.    |    | ~P | , |
| 0010                                                   | 00                | 54 | 00 | 00 | 00 | 00 | 2f | 01 | b8 | 53 | 08 | 08 | 08 | 08 | c0 | a8 | .T/     | ΄. | .s |   |
| 0020                                                   | 02                | 7e | 00 | 00 | 24 | a6 | cd | b7 | 00 | 01 | 51 |    |    |    |    | 02 | .~\$    |    | Q3 |   |
| 0030                                                   | ee                |    |    |    |    |    |    |    |    |    |    |    |    |    |    | 15 | .a      |    |    |   |
| 0040                                                   | 16                |    |    |    |    |    |    |    |    |    |    |    |    |    |    | 25 |         |    |    |   |
| 0050                                                   | 26                |    |    |    |    |    |    |    |    |    |    |    |    |    |    | 35 | &'()*+, |    |    |   |
| 0060                                                   | 36                | 37 |    |    |    |    |    |    |    |    |    |    |    |    |    |    | 67      |    |    |   |
|                                                        |                   |    |    |    |    |    |    |    |    |    |    |    |    |    |    |    |         |    |    |   |

\$ hexdump -C ./file.bytes

## Tips for Lab 3

- Don't assume you know all parts of the protocol
- Watch wireshark to confirm your packets are sending what you want

# Happy hacking!